# Thinknx Server with KNXnet/IP Interface

- Introduction
- Enabling KNXNet/IP interface
  - Using UP Configurator
    - Using the webpage
- 3. Application 1: Thinknx server as KNXNet/IP Interface
- 4. Application 2: Thinknx server as KNXNet/IP Router

## Introduction

Enabling KNXnet/IP on the server allows you to program and connect to the KNX bus over IP. In addition to the normal operation of the server as a visualization tool, and depending on the configuration, it can be used as a:

- KNX/IP interface without routing, allowing KNX programming over IP.
- **KNX IP router**, allowing KNX programing as well as connecting different parts of a KNX system together over IP, much like a line coupler.

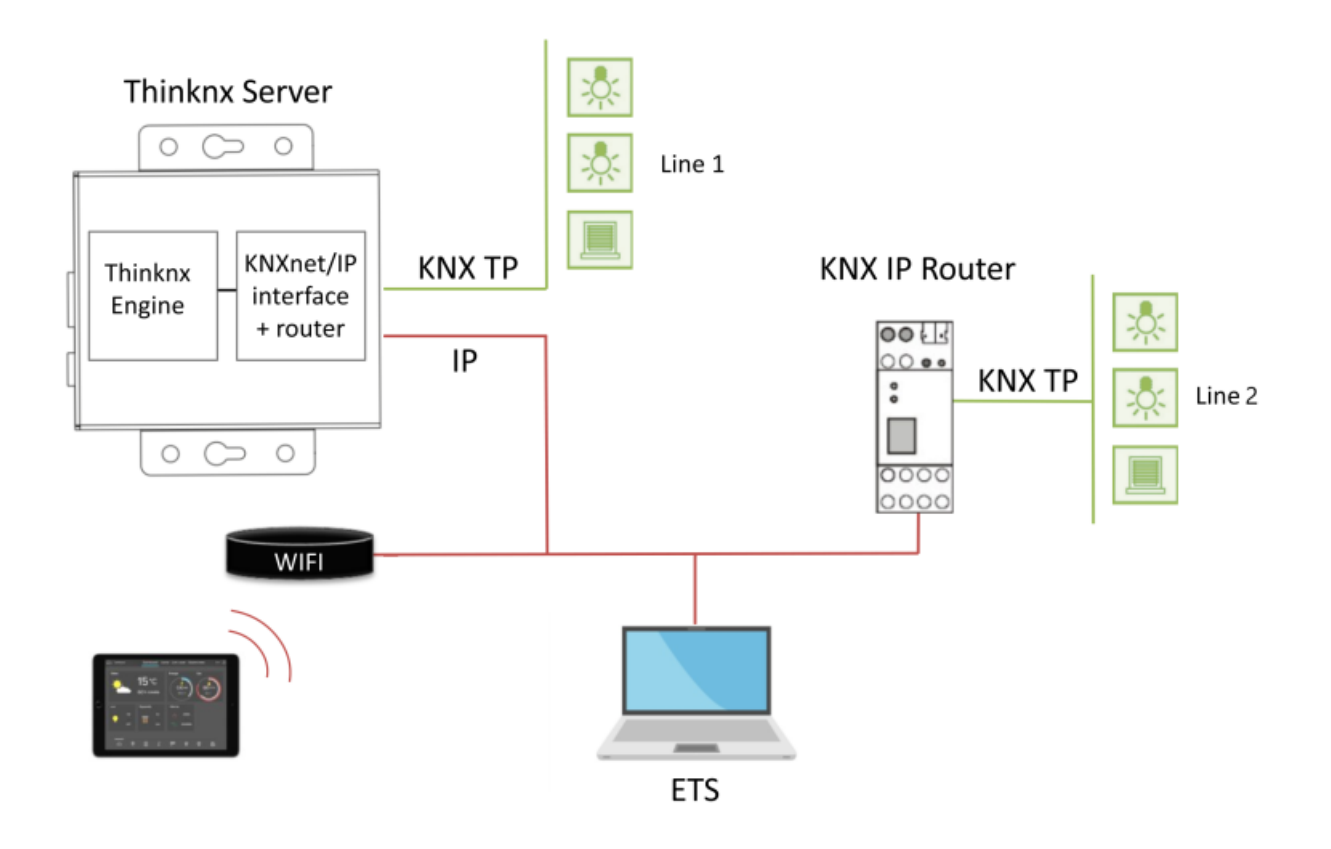

#### Figure 1: Thinknx server with KNXNet/IP interface

The Thinknx server can also communicate with other KNXNet/IP interfaces instead of using its own embedded bus connection to communicate with the KNX bus.

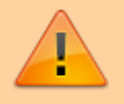

The KNXnet/IP service is only available on servers using firmware 1.1.10.13 or up.

### **Enabling KNXNet/IP interface**

This service can be enabled from Thinknx UP Configurator (version 1.3.0.11 or up) or by accessing the server's web page and overriding the project's configuration.

#### **Using UP Configurator**

Go to the System tab, and click on System. The below parameters are available to edit in the Properties window:

- **KNXNet/IP interface** if enabled, the Thinknx server can be used as a KNXNet/IP interface, allowing KNX programming from the ETS software for example.
- **KNXNet/IP different IP** if enabled, permits to choose a different KNXNet/IP interface to connect and access the KNX bus.
- Clients Ph. Address Base base physical address for the clients connections.
- **Client number** number of supported client tunnel connections.

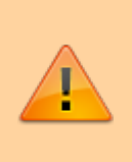

When using the server as a KNXnet/IP interface, it is important to define the "client physical address base" and "clients number", and reserve these KNX physical addresses in the ETS project instead of assigning them to other devices.

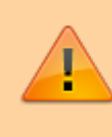

The "Clients Physical Address base" and "Client number" are only available to be used with Thinknx Envision. On the other servers the KNX tunnel connections will share same primary physical address

• **KNXNet/IP router** If enabled, the server will also route traffic from TP to multicast IP and vice versa, allowing to connect different parts of a KNX system together over IP.

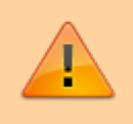

Be careful to avoid loops that may result from connecting 2 Thinknx servers with KNXNet/IP router enabled on the same network and same TP line.

| 2024/04/18 23:31       | 3/7  | Thinknx Server with KNXnet/IP Interfa | ice |
|------------------------|------|---------------------------------------|-----|
| KNX address            |      | 1.1.200                               | 1   |
| KNXNet/IP interface    |      | Enabled                               |     |
| KNXNet/IP different IF | P    | Disabled                              |     |
| Clients Ph. Address E  | Base | 1.1.201                               |     |
| Clients num.           |      | 8                                     |     |
| KNXNet/IP route        |      | Enabled                               |     |

Figure 2: Enabling KNXNet/IP Interface from Configurator

#### Using the webpage

Click on Server, and select Network and KNX. This page will allow you to modify the network and KNX settings of the server.

|                                                                                                    |                       |              | (1           |       | think                                    | <u>s</u> nx |
|----------------------------------------------------------------------------------------------------|-----------------------|--------------|--------------|-------|------------------------------------------|-------------|
| Administrator<br>Login Emer 01/14/2020 - 12:07<br>PASSWORD LOCOUT                                                                         | <b>П</b><br>Номе      | CONFIG       | SERVER       |       |                                          |             |
| WELCOME                                                                                                    |                       |              | STATUS       | POL   |                                          | -           |
| Welcome on ThinKnx server!                                                                                                    |                       |              | LICENSES & C | ODES  | ion upload<br>oad the configuration file |             |
|                                                                                                    |                       |              | USERS        |       | KNX<br>and KNX connection                |             |
| These pages are intended for configuration and maintenance of your                                                                        | ThinKnx serve         | r            | UPDATES      |       | pages language                           |             |
|                                                                                                    |                       |              | DATE & TIME  |       | s monitor page                           |             |
| Attention:                                                                                                    |                       |              | VOICE CONTR  | :OL   |                                          |             |
| Any unaware modification of configurations and settings contained on<br>unpredictable and severe damages to server and connected devices. | these pages           | can lead to  | THINKNXCLO   |       |                                          |             |
| If you believe you are not skilled enough to use these pages please cl                                                                    | ose this brows        | ser page.    | INTEGRATION  | I KIT | ver software restart                     |             |
| For any necessary technical support please refer to manual pages or o                                                                     | contact <u>techni</u> | cal support. | MEMORY HEA   |       | reboot of the server                     |             |
|                                                                                                    |                       |              | LANGUAGE     |       | an shutdown of the ser                   | rver        |

Figure 3: Accessing Network and KNX

Scroll down to reach the "KNX Settings". By default, the web page will show the KNX configuration uploaded with the Thinknx project.

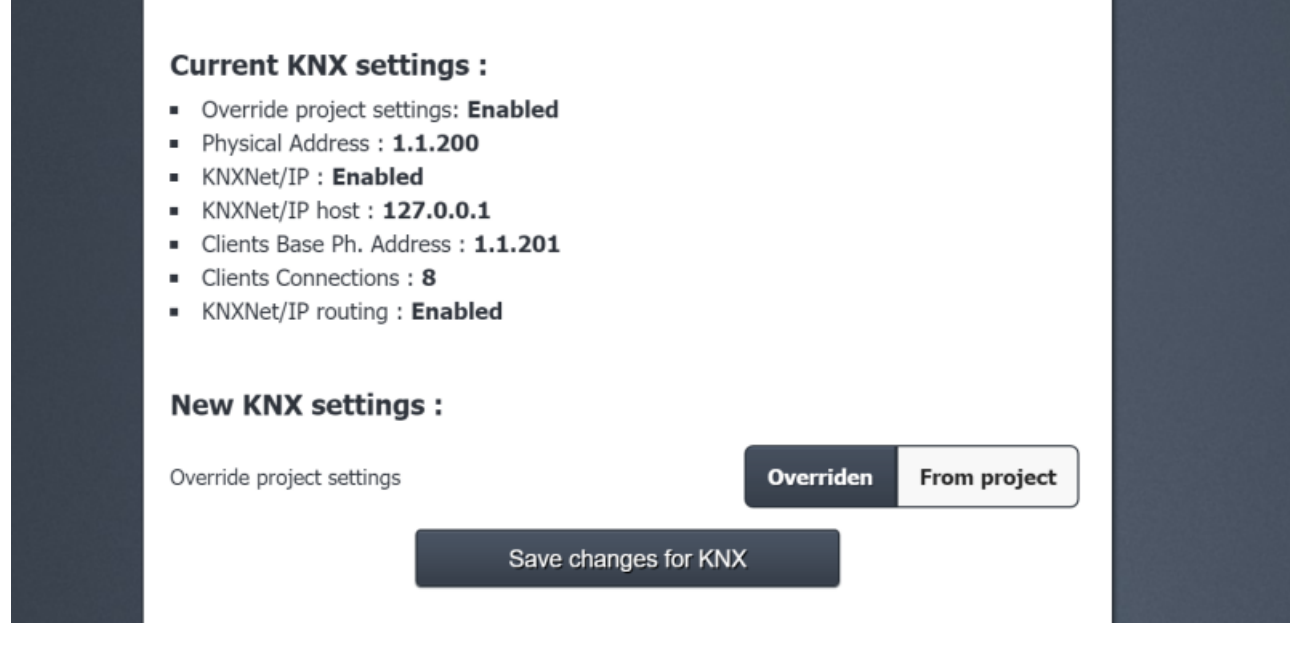

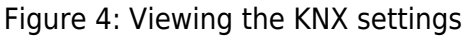

If you wish to override these settings, click on "Overridden".

| Current KNX settings :<br>• Override project settings: Enabled<br>• Physical Address : 1.1.200<br>• KNXNet/IP : Enabled<br>• KNXNet/IP host : 127.0.0.1<br>• Clients Base Ph. Address : 1.1.201<br>• Clients Connections : 8<br>• KNXNet/IP routing : Enabled |                        |  |
|----------------------------------------------------------------------------------------------------|------------------------|--|
| New KNX settings :                                                                                                    |                        |  |
| Override project settings                                                                                                    | Overriden From project |  |
| Physical Address                                                                                                    | 1.1.200                |  |
| KNXNet/IP (BETA)                                                                                                    | Enabled Disabled       |  |
| KNXNet/IP server                                                                                                    | Internal External      |  |
| Clients Base Ph. Address                                                                                                    | 1.1.201                |  |
| Clients Connections                                                                                                    | 8                      |  |
| KNXNet/IP routing                                                                                                    | Enabled Disabled       |  |
| Save changes for KN                                                                                                    | x                      |  |

Figure 5: Editing the KNX settings

The below parameters are available to configure:

- **Physical Address** KNX physical address assigned to the Thinknx server.
- **KNXNet/IP** if enabled, the Thinknx server can be used as a KNXNet/IP interface, allowing KNX programming from the ETS software, for example.
- KNXNet/IP server if External is selected, it permits to connect to choose a different

KNXNet/IP interface to connect and access the KNX bus. If Internal is selected, the Thinknx server will be used as KNXNet/IP interface.

- **KNXNet/IP server IP** only visible if KNXNet/IP server is "External". IP address of the third party KNX IP interface to connect to.
- Clients Ph. Address Base base physical address for the clients connections.
- **Client number** number of supported client tunnel connections.

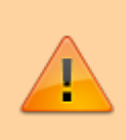

When using the server as a KNX/IP interface, it is important to define the "client physical address base" and "clients number", and reserve these KNX physical addresses in the ETS project instead of assigning them to other devices.

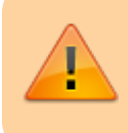

The "Clients Physical Address base" and "Client number" are only available to be used with Thinknx Envision

• **KNXNet/IP routing** If enabled, the server will also route traffic from TP to multicast IP and vice versa, allowing to connect different parts of a KNX system together over IP.

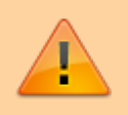

Be careful to avoid loops that may result from connecting 2 Thinknx servers with KNXNet/IP router enabled on the same network and same TP line.

### Application 1: Thinknx server as KNXnet/IP Interface

This option permits to use the Thinknx Server as a visualization server as well as a KNXNet/IP interface (without routing).

- Enable KNXNet/IP interface from the Configurator/Webpage.
- You may leave KNXNet/IP server as "internal" or "disabled".
- Disable KNXNet/IP router.
- Connect your PC to the same network as the Thinknx server and go to the ETS "Bus" tab.
- Under "Discovered interfaces", you will be able to find the Thinknx Server, test the connection, and select it.

knxnet ip

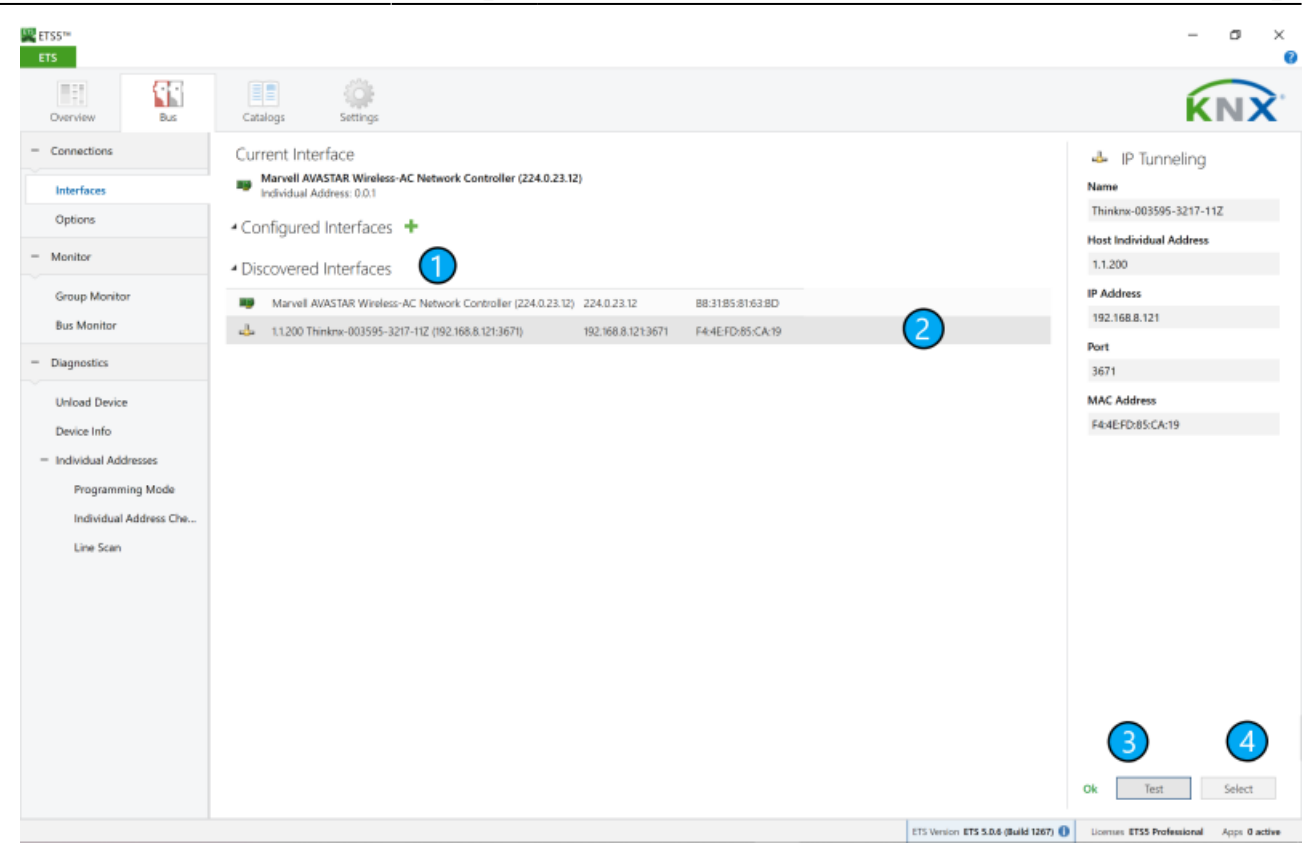

Figure 6: Scanning server from ETS

### **Application 2: Thinknx server as KNXnet/IP Router**

This option permits to use the Thinknx Server as a visualization server as well as a KNXNet/IP router, combining two devices in one, as seen in the diagram below.

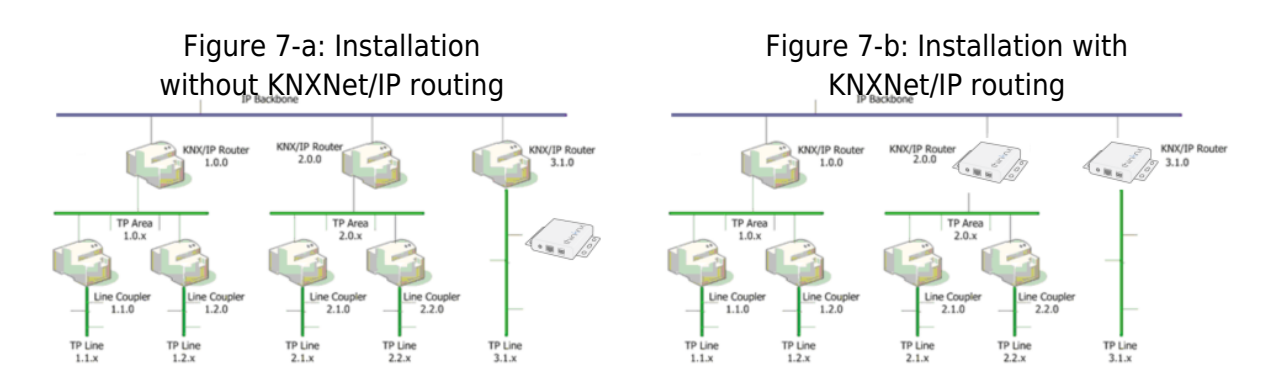

To use the server as KNXNet/IP router:

- Enable KNXNet/IP interface from the Configurator/Webpage.
- Enable KNXNet/IP router.
- You may leave KNXNet/IP server as "internal" or "disabled".

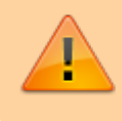

Be aware of the KNX physical address to be given to your Thinknx server. It should follow the topology of your KNX installation.

From: http://www.thinknx.com/wiki/ - Learning Thinknx

Permanent link: http://www.thinknx.com/wiki/doku.php?id=knxnet\_ip

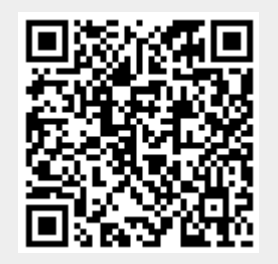

Last update: 2020/01/28 08:40